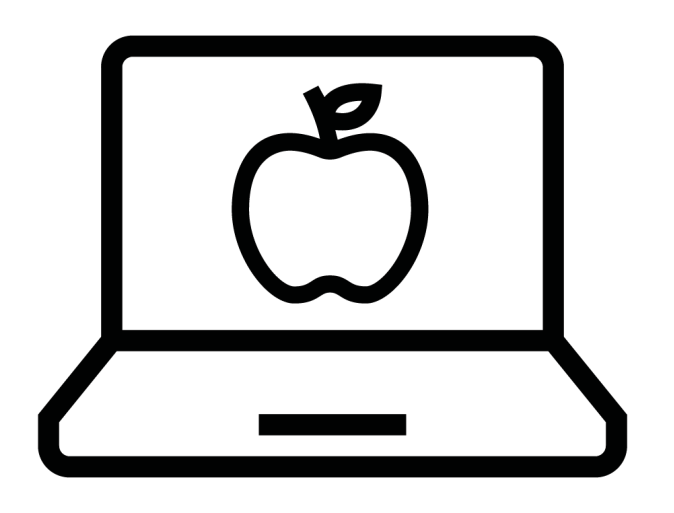

# **Offerte maken**

# pensioenregeling Werknemerspensioen

via Cockpit

## Cockpit

Cockpit is het adviseursportaal van a.s.r. Ga naar https://login.asrcockpit.nl om in te loggen.

|      | a.s.r.                                                            |                                    | R Klanten                          | 📋 Producten 🛛 🖒                    | locumenten 🖒 Ser                   | vice & Contact 🛛 😨       | ~            |  |
|------|-------------------------------------------------------------------|------------------------------------|------------------------------------|------------------------------------|------------------------------------|--------------------------|--------------|--|
|      | Wat wi                                                            | lt u doe                           | n?                                 |                                    |                                    |                          |              |  |
|      | Zoek klant<br>🔎 zoet op noem, com<br>Direct regel                 | encourrent portcode el gel         | boomedaturm (dul-mm-303)d          | reduce (Menny yyg)                 |                                    |                          | C Zoek klast |  |
| Book | E≣<br>Nieuws offerte/<br>aazerraag                                | Lopende zakez<br>afbandelen        | Decumenten<br>downloaden           | Contact opnemen                    | Lantacties & portefeuille          | Volmachtweb              |              |  |
|      | Uw acties<br>Hieronder staan acties i<br>Informatie.<br>Onderwerp | als een van uw klanten ee<br>Klant | n adreswijziging heeft o<br>Ontwar | foorgegeven via de onlin<br>1900 - | e omgeving van a.s.r. Ki<br>Acties | ik <u>hier</u> voor meer | Ø            |  |
|      | Testbericht                                                       | J. anoniem                         | 12-04-                             | 2023                               | bekijk ve                          | nvijder                  | Chat met ons |  |

Je komt dan op de homepage van Cockpit.

#### Naar informatie Werknemerspensioen

Zoek je informatie over het Werknemerspensioen? Ga dan bovenaan in het menu bij 'Producten'.

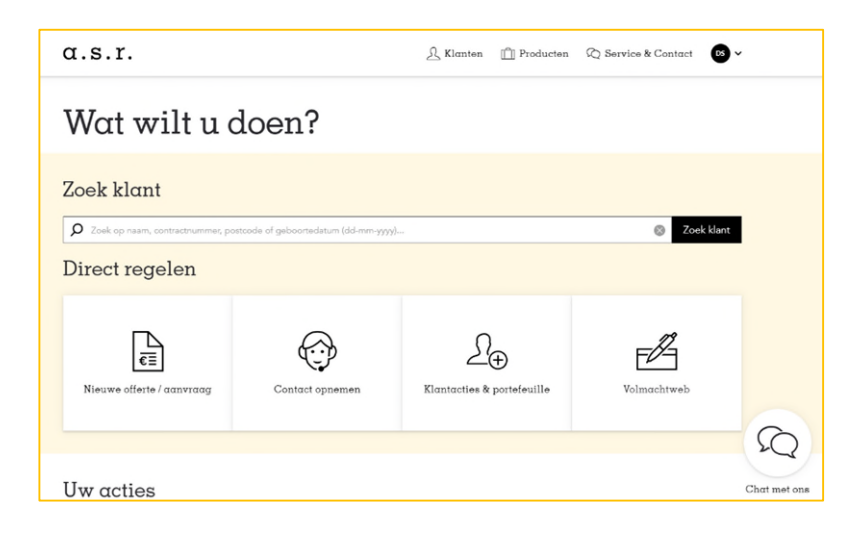

Kies voor 'Pensioen'.

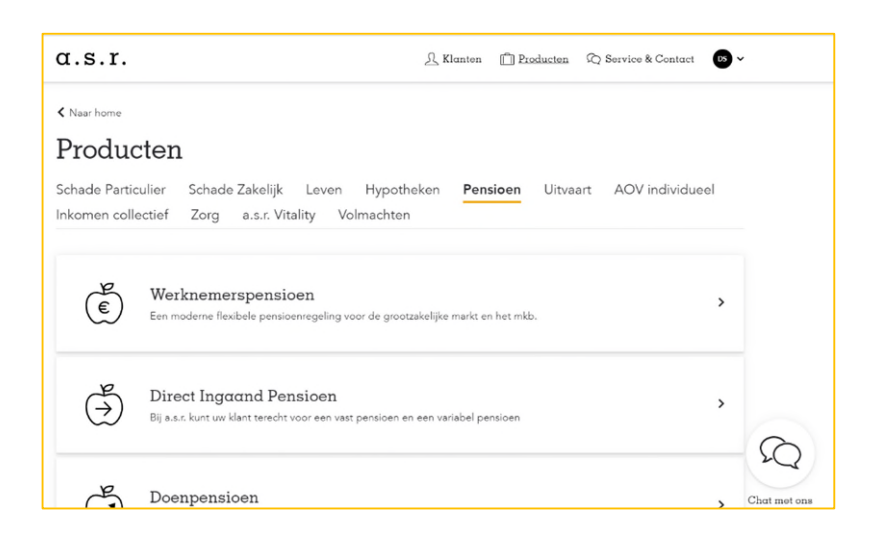

Kies in het menu voor 'Werknemerspensioen'.

|                                                                                                    | r.                                                                                                    |                                                                                                    | R Kla                                                                                                    | nten 📋 <u>Producten</u>                                       | (2) Service & Contact       | ~             |
|----------------------------------------------------------------------------------------------------|----------------------------------------------------------------------------------------------------|----------------------------------------------------------------------------------------------------|----------------------------------------------------------------------------------------------------|---------------------------------------------------------------|-----------------------------|---------------|
| < Producte                                                                                                    | en                                                                                                    |                                                                                                    |                                                                                                    |                                                               |                             |               |
| E I                                                                                                    | Werknemer                                                                                                    | spensio                                                                                                    | oen                                                                                                    |                                                               |                             |               |
| Welkom                                                                                                    | bii het nieuwe pensioe                                                                                                    | enportaal van a                                                                                                    | .s.r. Hier kunt u Ned                                                                                                    | erlandstalige offer                                           | tes maken in een volledig   |               |
| nieuwe c                                                                                                    | forteflow woor bruto.                                                                                                    | en netto nensi                                                                                                    | ioenmaelinaen in he                                                                                                    | t Werknamarroan                                               | icen II kunt ook al offerte | -             |
| meuwe c                                                                                                    | Intertenow voor bruto-                                                                                                    | en netto-pensi                                                                                                    | ioenregeningen in ne                                                                                                    | c werknemerspens                                              | siden, o kunt ook al onerte | 5             |
| maken m                                                                                                    | net een gelijkblijvende                                                                                                    | premiepercent                                                                                                    | tage op basis van de                                                                                                    | oude en nieuwe v                                              | vetgeving (vvtp). Vanuit he | τ             |
| nieuwe p                                                                                                    | pensioenportaal heeft u                                                                                                    | i inzage in het                                                                                                    | nieuwe werkgeversp                                                                                                    | ortaal. De komend                                             | de maanden worden steed     | s             |
| meer fun                                                                                                    | nctionaliteiten toegevo                                                                                                    | egd aan het ni                                                                                                    | euwe pensioenporta                                                                                                    | al.                                                           |                             |               |
|                                                                                                    |                                                                                                    |                                                                                                    |                                                                                                    |                                                               |                             |               |
| Acties                                                                                                    | s                                                                                                    |                                                                                                    |                                                                                                    |                                                               |                             |               |
|                                                                                                    | -                                                                                                    |                                                                                                    |                                                                                                    |                                                               |                             |               |
|                                                                                                    |                                                                                                    | 0                                                                                                    |                                                                                                    |                                                               |                             |               |
| $\triangle$                                                                                                    | http://www.com/internationalized                                                                                                    | · 10                                                                                                    |                                                                                                    |                                                               |                             |               |
| 1Q                                                                                                    | Klant zoeken                                                                                                    | › ۞                                                                                                    | Contact opnemen                                                                                                    | >                                                             |                             |               |
| Ŕ                                                                                                    | Klant zoeken                                                                                                    | , Ø                                                                                                    | Contact opnemen                                                                                                    | >                                                             |                             |               |
| ۲<br>Meer                                                                                                    | Klant zoeken                                                                                                    | > 💬                                                                                                    | Contact opnemen                                                                                                    | >                                                             |                             |               |
| ්ද<br>Meer                                                                                                    | Klant zoeken<br>informatie ove                                                                                                    | r het Wer                                                                                                    | Contact opnemen                                                                                                    | ><br>sioen                                                    |                             |               |
| Meer<br>Het Werkne                                                                                                    | Klant zoeken<br>informαtie ove<br>emerspensloen van a.s.r.                                                                                                    | r het Wer                                                                                                    | Contact opnemen                                                                                                    | ><br>sioen                                                    |                             |               |
| EQ<br>Meer<br>Het Werkny                                                                                               | Klant zoeken<br>informαtie ove<br>emerspensioen van a.s.r.                                                                                                    | r het Wer                                                                                                    | Contact opnemen                                                                                                    | ><br>sioen                                                    |                             |               |
|                                                                                                    | Klant zoeken<br>informatie ove<br>emerspensioen van a.s.r.<br>emerspensioen van a.s.r. is ee<br>emerspensioen van a.s.r.                                                                                                    | r het Wer                                                                                                    | Contact opnemen knemerspens g gericht op de grootzakeli                                                                                                    | ><br>sioen<br>ike markt en het mkb. H                         | et is een moderne flexibele |               |
| Meer<br>Het Werkne<br>Het Werkne<br>pensioenre                                                                         | Klant zoeken<br>informatie ove<br>emerspensioen van a.s.r.<br>emerspensioen van a.s.r. is ee<br>geling, die klaar is voor de af                                                                                                    | r het Wer                                                                                                    | Contact opnemen<br>knemerspens<br>g gericht op de grootzakelij<br>van nu en in de toekomst.                                                                                                | sioen<br>ke markt en het mkb. H                               | et is een moderne flexibele |               |
| Meer<br>Het Werkne<br>pensioenre<br>De voordel                                                                         | Klant zoeken<br>informatie ove<br>emerspensioen van a.s.r.<br>emerspensioen van a.s.r. is ee<br>geling, die klaar is voor de af<br>ken van het Werknemerspensi                                                                                                    | r het Wer                                                                                                    | Contact opnemen<br>knemerspens<br>g gericht op de grootzakelij<br>van nu en in de toekomst.                                                                                                | ><br>sioen<br>ke markt en het mkb. H                          | et is een moderne flexibele |               |
| Het Werkne<br>pensioenre<br>De voordel                                                                                 | Klant zoeken<br>informatie ove<br>emerspensioen van a.s.r.<br>emerspensioen van a.s.r. is ee<br>geling, die klaar is voor de art<br>len van het Werknemerspensi<br>oen het meet duurzame beli                                                                                                    | r het Wer<br>n pensicerregeling<br>beidsvoorwaarden<br>icen op een rij:<br>andingsbeldi van                                                                                                    | Contact opnemen<br>knemerspens<br>g gericht op de grootzakeli<br>van nu en in de toekomst.<br>alle Nacierlandue verzeker                                                                   | sioen<br>ke markt en het mkb. H                               | et is een moderne flexibele |               |
| Het Werkne<br>Het Werkne<br>Het Werkne<br>De voordel<br>Altijd p                                                       | Klant zoeken<br>informatie ove<br>emerspensioen van a.s.r. is ee<br>geling, die klaar is voor de af<br>len van het Werknemerspensi<br>oert het meest duurzame beli                                                                                                    | n pensicenregeling<br>beidsvoorwaarden<br>icen op een rij:<br>aggingabeleid van i<br>werknemers, voor                                                                                            | Contact opnemen<br>knemerspens<br>g gericht op de grootzakeli<br>van nu en in de toekomst.<br>alle Nederlandse verzekerr<br>en nadat ze hun pensioen i                                     | sioen<br>ke markt en het mkb. H<br>aars.<br>aten ingaan.      | et is een moderne flexibele |               |
| Het Werkne<br>Het Werkne<br>pensioenre<br>De voordel<br>Altijd j<br>Online                                             | Klant zoeken<br>informatie ove<br>emerspensioen van a.s.r. is ee<br>geling, die klaar is voor de arl<br>len van het Werknemerspensi<br>coert het meest duurzame beli<br>persoonlijke begeleiding van<br>dienstverkning van webstre e                                                                  | r het Wer      n pensicenregeling beidsvoorwaarden      icen op een rij: eggingabeleid van werknemers, voor e n app voor werkne                                                                  | Contact opnemen<br>knemerspens<br>g gericht op de grootzakelij<br>van nu en in de toekomst.<br>alle Nederlandse verzekerr<br>en nadat ze hun pensioen l<br>immers.                         | ><br>sioen<br>ke markt en het mkb. H<br>nars.<br>aten ingean. | et is een moderne flexibele | 6             |
| Het Werkno<br>Het Werkno<br>Pensioenre<br>De voordel<br>Ahijd j<br>Online<br>Volled                                    | Klant zoeken<br>informatie ove<br>emerspensioen van a.s.r. is ee<br>emerspensioen van a.s.r. is ee<br>eiging, die klaar is voor de af<br>len van het Werknemerspensi<br>oert het meest duurzame beli<br>persoonlijke begeleiding van<br>s dienstverfening via webite ei<br>g towestige deutsverfening | r het Wer      n pensicenregeling     beidsvoorwaarden     icen op een rij:     aggingsbeleid van i     werknemer, voor i     in Nederlands en E                                                 | Contact opnemen<br>knemerspens<br>g gericht op de grootzakeli<br>van nu en in de toekomst.<br>alle Nederlandse verzekerr<br>en nadat ze hun pensioen l<br>emers.<br>Grgels.                | ><br>ioen<br>ke markt en het mkb. H<br>sars.<br>aten ingaan.  | et is een moderne flexibele | 3             |
| EQ<br>Meer<br>Het Werknu<br>Het Werknu<br>De voordel<br>a.s.r. v<br>a.s.r. v<br>a.s.r. v<br>Online<br>Volled<br>De per | Klant zoeken<br>informatie over<br>emerspensioen van a.s.r. is ee<br>geling, die klaar is voor de af<br>len van het Werknemerspensi<br>oort het meest duurzame beli<br>persoonlijke begelding van<br>o denstrehening via website<br>ig tweetalige dienstverlening<br>nioernegeling is birnen twee     | n pensioenregeling<br>beidsvoorwaarden<br>beidsvoorwaarden<br>verknemer, voor ei<br>en ap voor werkne<br>in Nederlandes en ti<br>in Nederlandes en ti<br>in Nederlandes en ti<br>weken geimpleme | Contact opnemen<br>knemerspens<br>g gericht op de grootzakelj<br>van nu en in de toekomst.<br>alle Nederlandse verzekers<br>en nadat ze hun pensioen l<br>enerers.<br>Engels.<br>mitteerd. | ><br>sioen<br>ke markt en het mkb. H<br>sart.<br>aten ingaan. | et is een moderne flexibele | $\mathcal{D}$ |

Hier lees je informatie over het Werknemerspensioen.

### Offertes maken Werknemerspensioen

Wil je voor een klant een offerte maken voor een pensioenregeling in het Werknemerspensioen?

Ga bij Direct regelen en klik op 'Nieuwe offerte / aanvraag' (niet naar 'Klanten' of 'Zoek klant' of 'Klantacties & portefeuille'!)

|   | a.s.r.                                                             |                                  | A Klanten                         | 🗋 Producten 🗁 🛙                  | locumenten 🖓 Ser                   | rice & Contact 🛛 😁      |
|---|--------------------------------------------------------------------|----------------------------------|-----------------------------------|----------------------------------|------------------------------------|-------------------------|
|   | Wat wil                                                            | t u doei                         | n?                                |                                  |                                    |                         |
| È | Zoek klant<br>Ø zoek op naam, com<br>Direct regele                 | ectrummer, postcode of get       | boontedatum (did-mm-yyy)          | -                                |                                    | Zoek klant              |
|   | Nieuwo otterte /<br>aanvraag                                       | opende saken<br>athasdelen       | Documenten<br>downloaden          | Contact opnemen                  | Klantaties &                       | Volmachtweb             |
|   | Uw acties<br>Hieronder staan acties al<br>informatie.<br>Onderwerp | s een van uw klanten ee<br>Klant | n adreswijziging heeft (<br>Ontwo | loorgegeven vis de onlin<br>voen | e omgeving van a.s.r. Kj<br>Acties | k <u>hier</u> voor meer |
|   | Teatheride                                                         | Langeign                         | 12.04                             | 2022                             | halifi an                          | - Color                 |

En kies voor 'Pensioenverzekering'.

| lieuwe offerte / aanvraag |  |
|---------------------------|--|
| Schadeverzekering         |  |
| Inkomensverzekering       |  |
| Levensverzekering         |  |
| Pensioenverzekering       |  |
| Uitvaartverzekering       |  |
| a.s.r. Vitality           |  |
| Zorgverzekering           |  |

En kies vervolgens voor 'Offerte Werknemerspensioen'.

| Neuwe offerte / aervraeg                 |   |
|------------------------------------------|---|
| ensioenverzekering                       |   |
| Offerte Werknemerspensioen               | ď |
| Offerte Direct Ingaand Pensioen          | 2 |
| Premieberekening Direct Ingaand Pensioen | C |

Je ziet dan de pagina 'Offertes'.

| o.e.:<br>de sederlaadse<br>versekerings<br>metsekappij<br>voor gie<br>versekeringen<br>Overzich<br>Klantoverzicht<br>Postvak | De heer D. Adviseur 🔘 🗸                   |
|----------------------------------------------------------------------------------------------------|-------------------------------------------|
| oversicht                                                                                                    |                                           |
| Offertes                                                                                                    | •                                         |
| Zoek op Klantnaam, Offerte, Status Zoeken                                                                                    | Nieuwe<br>offene                          |
|                                                                                                    | exporteer offeries 🛓 🛛 toon 20 offeries 🔳 |

Klik bovenaan in het menu op 'Klantoverzicht'.

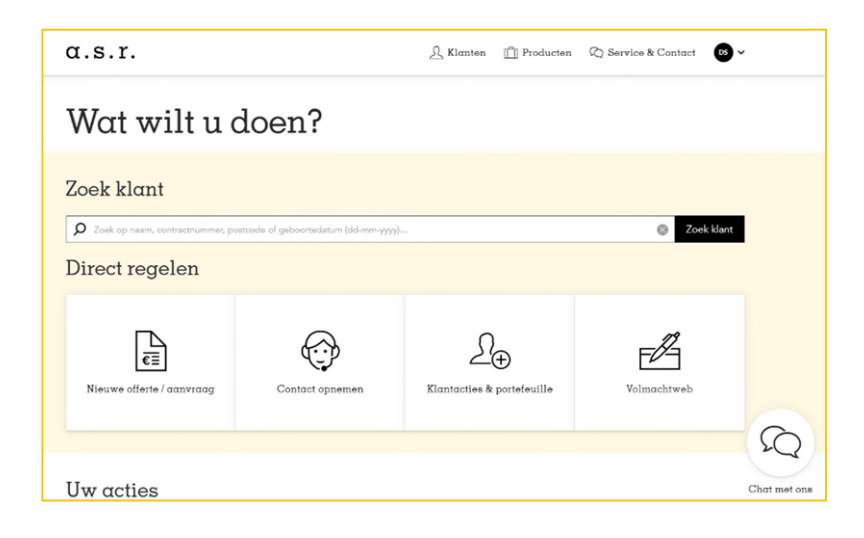

Hier kom je op de pagina 'Klantoverzicht'.

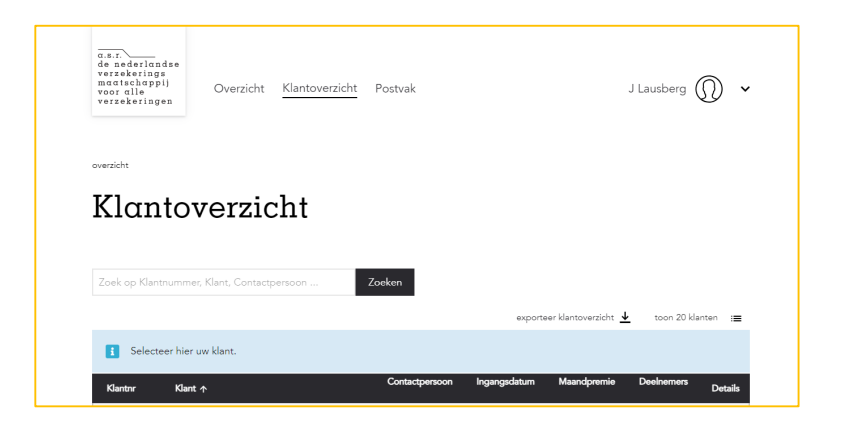

Selecteer hier de klant waar je een offerte voor wil maken.

#### Vragen

Heb je een pensioeninhoudelijke vraag? Ga dan naar 'Service & Contact' en kies voor 'Pensioen'.

| Pensioen        | a.s.r. Vitality Algemeen                                                                      |                                                                                               |                                                                                                    |   |
|-----------------|-----------------------------------------------------------------------------------------------|-----------------------------------------------------------------------------------------------|----------------------------------------------------------------------------------------------------|---|
| ÷               | Bel ons op<br>(030) 257 42 66<br>Werknemers Pensioen<br>Een faxibel collecter pensioenproduct | Bel ons op<br>(030) 278 95 70<br>Deenpensioen<br>De fexibele pensioerregeling voor eik budget | Bel ons op<br>(030) 257 35 55<br>Deelgericht beleggen en Persoonlijk<br>pensioen<br>Beleggen voor een eigen doel of pensioen |   |
| Handige         | e video's                                                                                     |                                                                                               |                                                                                                    |   |
| 0               |                                                                                               |                                                                                               |                                                                                                    |   |
| Video vast- er  | a variabel pensioen 💙                                                                         |                                                                                               |                                                                                                    |   |
|                 |                                                                                               |                                                                                               |                                                                                                    |   |
| Veelges         | telde vragen Pensic                                                                           | pen                                                                                           |                                                                                                    |   |
| Informatie over | een collectieve pensioenregeling bij                                                          | a.s.r., waar vind ik die?                                                                     |                                                                                                    | + |
| Informatie over | het Werknemers Pensioen van a.s.r.,                                                           | waar vind ik die?                                                                             |                                                                                                    | + |
| Informatie over | het pensioenakkoord, waar vind ik d                                                           | ie?                                                                                           |                                                                                                    | + |
| Algemene infor  | matie over individueel pensioen bij o                                                         | .s.r., waar vind ik die?                                                                      |                                                                                                    | + |
|                 | grighele pensioen ugn g s r. urggruit                                                         | id ile dat?                                                                                   |                                                                                                    |   |

Heb je een vraag over Cockpit? Ga dan naar 'Service & Contact' en kies voor 'Algemeen'.

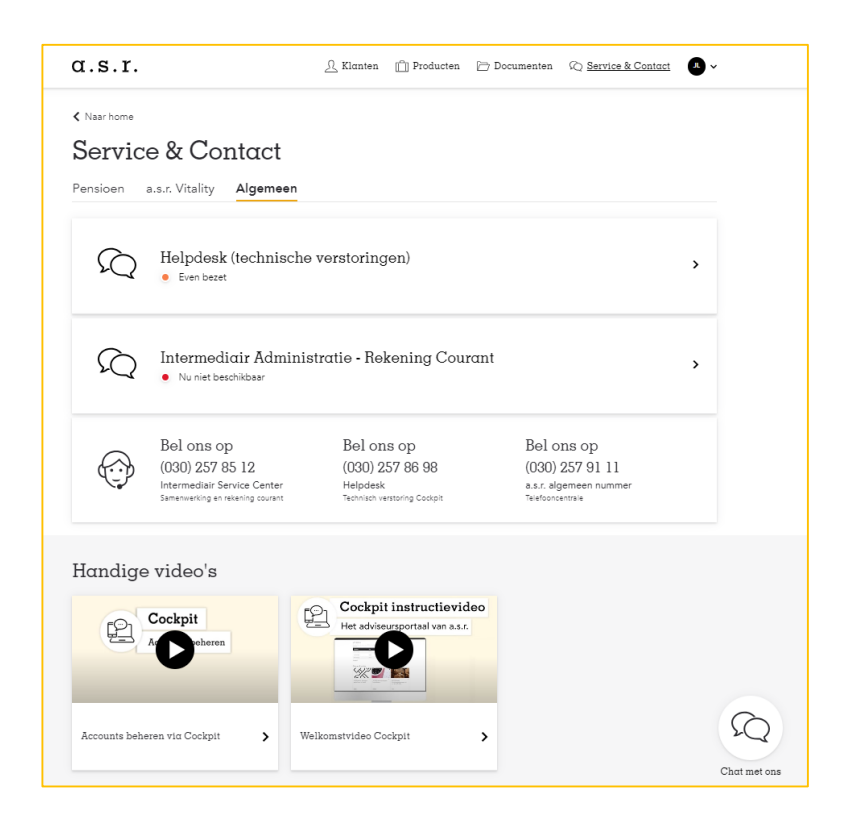